## **Configure Entity Compliance and Criticality Ranges**

The Range option controls the numeric score for the low, medium, and high or VL (very low), L (low), M (medium), H (high), and VH (very high) selections a user can make on various RiskVision pages as well as the color and ranges that display in graphs and charts on dashboard pages and reports.

## To modify a range:

- 1. Go to Configuration> Entity Configuration.
- 2. Click Ranges.
- 3. Choose Entity Criticality Configuration, then click Edit.

| Configure Threshold                             |       |         |       |           |            |  |
|-------------------------------------------------|-------|---------|-------|-----------|------------|--|
| Threshold For: Entity Criticality Configuration |       |         |       |           | Revert     |  |
| Threshold                                       | shold |         | Color | Dis       | Display    |  |
| Less than                                       | 0 +   | Unknown | Gray  | Text      | Score      |  |
| Between 0<br>and                                | 6 + - | Low     | Green | Text      | O<br>Score |  |
| Between 6<br>and                                | 8 + - | Medium  | Gold  | ®<br>Text | Score      |  |
| Greater than                                    | 8     | High    | Red   | Text      | Score      |  |
|                                                 |       |         |       |           |            |  |
|                                                 |       |         |       |           |            |  |
|                                                 |       |         |       | ок        | Cancel     |  |

The Configure Threshold dialogue.

- 4. Select one of the following options:
  - Click + to increase the threshold range,
  - Click to decrease the threshold range.
- 5. Click OK.